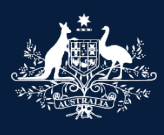

Australian Government

Department of Infrastructure, Transport, Regional Development, Communications and the Arts

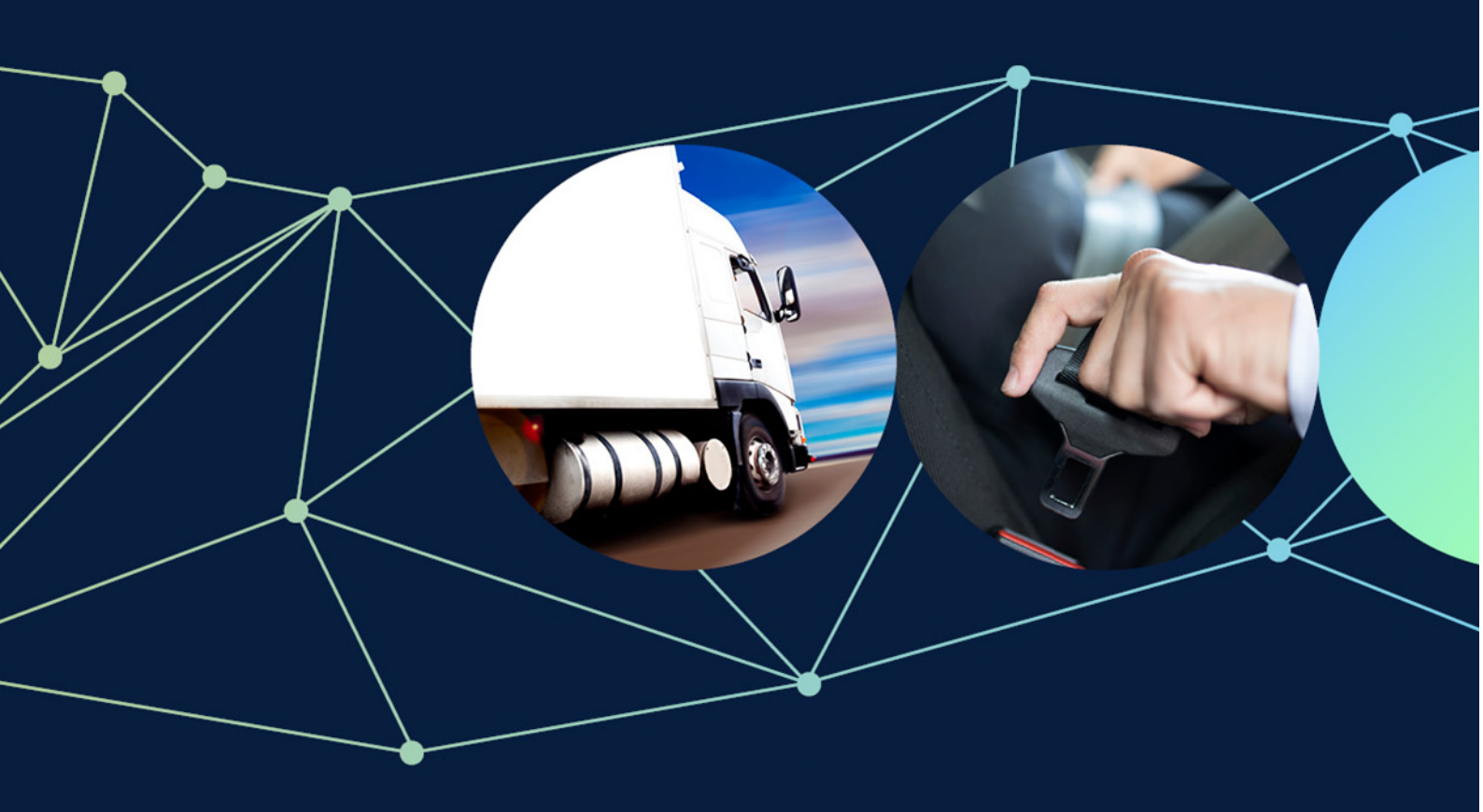

## ROVER guide: Multi-level authority to act

November 2022

## Table of contents

| Multi-level authority to act                                              | 3  |
|---------------------------------------------------------------------------|----|
| What is authority to act?                                                 |    |
| How does it work?                                                         | 3  |
| Acting for more than one organisation                                     | 3  |
| Levels of access and associated functions                                 | 4  |
| Creating a ROVER account                                                  | 4  |
| What should an authority to act include?                                  | 5  |
| How to upload a letter authorising you to act on an organisation's behalf | 6  |
| Managing authorities to act for other users                               | 11 |
| How to re-establish an authority to act for an organisation               | 11 |
| How to assign an authority to act to another ROVER user                   | 13 |
| How to view tokens in ROVER                                               |    |
| How to activate a token                                                   |    |
| How to update an organisation's details                                   |    |
| How to update another user's authority to act                             |    |
| How to remove another user's authority to act                             | 22 |
| How to submit applications on behalf of another entity                    | 24 |
| How to add a contributor to an application                                | 25 |
| How to add a contributor to an approval                                   | 27 |
| How to request to act on behalf of another individual                     |    |
| Further information                                                       | 30 |

Published October 2021 Updated July 2022 – details of how to create a ROVER account updated. Updated November 2022 – RAV management and non-compliance reporting function details added.

## Multi-level authority to act

The multi-level authority to act feature in ROVER gives organisations the control and flexibility to set standard or limited access levels and to assign functions.

## What is authority to act?

An authority to act allows one user to take actions in ROVER on behalf of another user depending on their level of access. For example, they may create and submit applications, manage recalls, or make payments.

The most common type of authority to act is between a ROVER account holder and an organisation.

Authorities to act protect ROVER users' data by allowing them to control:

- who has access to their personal or organisation profile, and
- what they can do with that access.

There are no inherited permissions. For example, if you can act for Organisation A and your employee can act for you, that does not mean your employee can also act for Organisation A. They need to establish their own relationship with Organisation A to do so.

## How does it work?

ROVER allows whoever issues an authority to set access levels and assign functions to ROVER users. This gives you and your organisation more control and flexibility when managing and delegating authorities in ROVER.

Organisations and individuals can self-manage their authorities to act in ROVER without needing the department's intervention.

This flexibility allows a variety of links – for example, between employees and their companies, or between agents and their clients.

Using the authority to act function in ROVER lets you record and self-manage as many relationships with organisations and individuals as you need. Each relationship is independent of any others you may have.

Important: In ROVER all sections marked with a red asterisk \* are mandatory and must be completed.

## Acting for more than one organisation

ROVER allows an individual to act on behalf of multiple organisations or other individuals.

Each association is separately managed with the relevant organisation or client, and can be created or updated without needing to change your personal ROVER account.

If an individual needs an authority to act for an additional organisation they can be set that up by:

- either by having it assigned from someone with the account admin function, or
- by recording authority for a new organisation.

## Levels of access and associated functions

#### **Levels of access**

There are two levels of access:

- standard access, and
- limited access.

Users with standard access can see everything belonging to the organisation or individual for each function they are assigned.

Only certain functions are available for Limited access users. They can only see the specific records they are assigned within a function.

Each authority relationship will only have one level, but can include multiple functions as required.

#### **Functions**

Functions let users see or perform actions such as create, read, update or submit.

Each individual and organisation is responsible for ensuring they have assigned the right permissions to the right people, and for removing them when they are no longer required.

#### Table 1. Levels of access and associated functions.

| Level of access | Function                | Description                                                                                                    |
|-----------------|-------------------------|----------------------------------------------------------------------------------------------------|
| Standard access | Account admin           | Can view and <u>manage account details</u> , authorities to act, and RAV submitters of the organisation or individual.                                 |
| Standard access | RAV management          | Can view and edit RAV submitter details and can<br><u>download reports</u> on RAV submissions                                                          |
| Standard access | Non-compliance          | Can submit relevant non-compliance reports                                                                                                    |
| Standard access | Approvals               | Can view and manage approvals, and make approval-<br>related payments for the related party.                                                           |
| Standard access | Recalls                 | Can view, submit, manage, and report on recalls for the related party.                                                                                 |
| Standard access | Applications            | Can create, view, edit and submit applications for the related party. Cannot view approval information.                                                |
| Limited access  | Approvals               | Can view, manage, and make payments for specific approvals where they have been added as a contributor.                                                |
| Limited access  | Application contributor | Can view and edit specific applications where they have<br>been added as a contributor. Does not give the ability to<br>create or submit applications. |

## **Creating a ROVER account**

Under the Road Vehicle Standards (RVS) laws, you need to create an account in ROVER, the department's online applications and approvals portal, before you can assign or receive an authority to act.

To create an account, go to <u>ROVER</u> and click on **Sign in**. Then click on **Sign up now** and follow the prompts to create an account.

The <u>How to create a ROVER user account</u> guide provides detailed instructions on how to create a ROVER account.

#### **Recommended browsers**

The recommended browsers to use when accessing ROVER are: <u>Chrome</u>, <u>Firefox</u> or <u>Microsoft Edge</u>. Internet Explorer and Safari are not recommended.

**Important:** Do not start an application until your identity and/or authority to act has been checked by the department, as the information entered may not be saved.

## What should an authority to act include?

If you are the first representative seeking authority to act on behalf of an organisation or individual, you need to upload a letter from them in ROVER authorising you to do so.

An authority to act letter must be:

- on letterhead of the approval holder and signed by a key management personnel office holder
- an original or electronic copy.

It must include:

- the signature, name, position and contact details of the person signing the letter,
- the date, and
- wording that authorises the ROVER user to act on behalf of the organisation (note: the letter cannot restrict the scope of the approval in any way but it may include a cessation date).

And, must:

- be in English, have enough English to identify all of the above, or be accompanied by a professional translation (an example is the National Accreditation Authority for Translators and Interpreters (NAATI)) if the letter is in a language other than English
- not have been altered in any way.

**Important:** ROVER account holders with an authority to act on behalf of an organisation who have standard access, with the account admin function, can extend authorities to act to other ROVER account holders on behalf of that organisation.

# How to upload a letter authorising you to act on an organisation's behalf

To record an authority for a new organisation in ROVER, you need to have a ROVER account (see: <u>How to create</u> <u>your ROVER account</u>).

Once you have a ROVER account, sign in and follow these steps.

#### Step 1.

Select the Authority to Act icon to go to the Manage authority to act page.

|                 | 🔗 RO             | VER          |           |          |                  |         |     |     |         |  |
|-----------------|------------------|--------------|-----------|----------|------------------|---------|-----|-----|---------|--|
|                 |                  | Applications | Approvals | Payments | Authority to act | Recalls | AVV | RAV | Profile |  |
|                 |                  |              |           |          |                  |         |     |     |         |  |
| My Applications | New Applications |              |           |          |                  |         |     |     |         |  |

#### Step 2

On the Manage authority to act page select Record an authority to act.

| 1        | Manage authority                    | y to act         |           |            |                                                                    |
|----------|-------------------------------------|------------------|-----------|------------|--------------------------------------------------------------------|
| $\times$ |                                     |                  |           |            | Record authority to act                                            |
|          | Activate Token My authorities My de | legations Tokens |           |            |                                                                    |
|          | Current                             |                  |           |            | Search                                                             |
|          | Name 1<br>ROVER UAT Inc.            | Level 1          | Functions | Start Date | End Date         11         Actions           2024-05-12         🖍 |

#### Step 3.

On the Record an authority to act page, select Record an authority for a new organisation and Standard access.

**Note:** Limited access can be added for another user later, but should not be selected initially as it will not allow **account admin** functions, which allow access to view, edit and manage authorities to act.

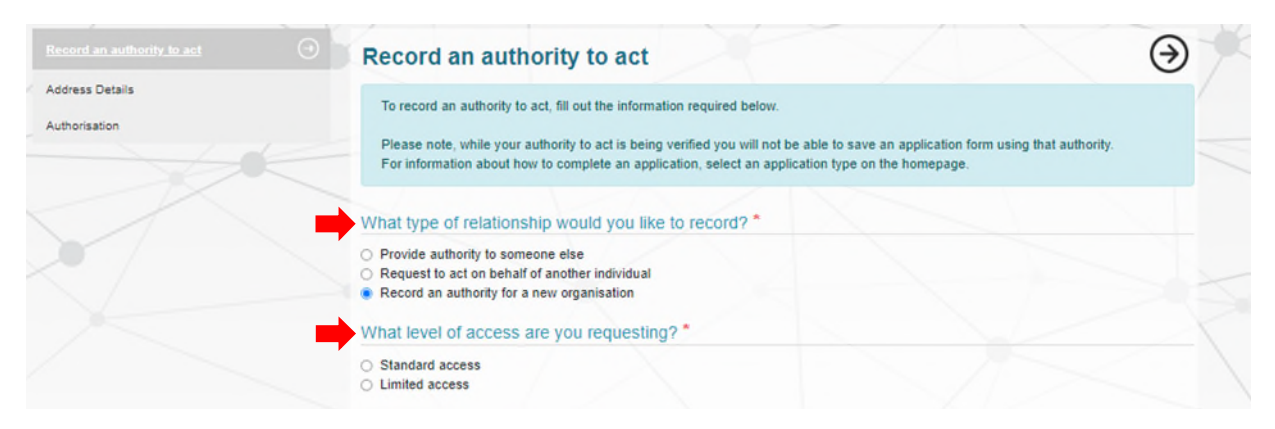

#### Step 4.

Select the functions you want from the ROVER functions list at the bottom of the page. As a minimum, we recommend selecting **Account Admin** to allow access to view, edit and manage authorities to act, RAV submitter and account details.

| RAV Management | Able to view and edit RAV Submitter details. Able to download reports on RAV submissions. |
|----------------|-------------------------------------------------------------------------------------------|
| Non-Compliance | Able to view and manage relevant compliance report.                                       |
| Account Admin  | Able to view, edit and manage authorities to act, RAV submitters and account details.     |
| Applications   | Able to start, edit, view, and submit relevant applications.                              |
| Approvals      | Able to view and manage relevant approvals, and make approval-related payments.           |
| Recalls        | Able to view and manage relevant recalls                                                  |

#### Step 5.

Next, **nominate an end date** for the authority (if you don't the end date defaults to 2 years), and enter primary contact details (see below). An email address and phone number are mandatory requirements. Including a website is optional.

| Record an authority to act       | Record an authority to act                                                                                                    | $\overline{\mathbf{\Theta}}$ |
|----------------------------------|----------------------------------------------------------------------------------------------------|------------------------------|
| Address Details<br>Authorisation | To record an authority to act, fill out the information required below.<br>Please note, while your authority to act is being verified you will not be able to save an application form using that authority.<br>For information about how to complete an application, select an application type on the homepage. |                              |
|                                  | What type of relationship would you like to record? *  Provide authority to someone else Request to act on behalf of another individual Record an authority for a new organisation What level of access are you requesting? *                                                                                     |                              |
|                                  | Standard access     Limited access End date  5/10/2023                                                                                                    |                              |

#### Step 6.

If the organisation has an Australian Business Number (ABN), you may enter it and ROVER will then fill in the entity details.

|                                  | Record an authority to act                                                                                                    |
|----------------------------------|----------------------------------------------------------------------------------------------------|
| Address Details<br>Authorisation | To record an authority to act, fill out the information required below.<br>Please note, while your authority to act is being verified you will not be able to save an application form using that authority.<br>For information about how to complete an application, select an application type on the homepage. |
|                                  | What type of relationship would you like to record? *                                                                                                    |
|                                  | <ul> <li>Provide authority to someone else</li> <li>Request to act on behalf of another individual</li> <li>Record an authority for a new organisation</li> </ul>                                                                                                    |
|                                  | What level of access are you requesting?*                                                                                                    |
|                                  | <ul> <li>Standard access</li> <li>Limited access</li> </ul>                                                                                                    |
|                                  | End date                                                                                                    |
|                                  | 5/10/2023                                                                                                    |
|                                  | Primary Contact Details                                                                                                    |
|                                  | Email * roverinfo@infrastructure.gov.au                                                                                                    |
|                                  | Phone * (02) 6274 7111                                                                                                    |
|                                  | Website                                                                                                    |
|                                  | Does the organisation have an Australian Business Number (ABN) or an Australian Company Number (ACN)? *                                                                                                    |
|                                  | ● Yes O No                                                                                                    |
|                                  | Australian Business Register                                                                                                    |
|                                  | Search by ABN, ACN or name                                                                                                    |
|                                  | Search                                                                                                    |
|                                  | Entity Name                                                                                                    |
|                                  | Entity Type                                                                                                    |
|                                  | Entity Type Code                                                                                                    |

#### Step 7.

If the organisation does **NOT** hold an ABN, you will be prompted to provide the legal/ trading name, entity identification number, country of incorporation and a certificate of registration/ incorporation.

| Does the organisation have an Australian Busines (ACN)? * | ss Number (ABN) or an Australian Company Number |
|-----------------------------------------------------------|-------------------------------------------------|
| 🔾 Yes 🛛 e No                                              |                                                 |
| Legal/Trading Name *                                      |                                                 |
| Entity Identification Number*                             |                                                 |
| Country of Incorporation *                                | ~                                               |
|                                                           |                                                 |

Please upload a certificate of registration or incorporation (or equivalent) from the relevant authority \*

Upload New

#### Step 8.

Click the **arrow** to move to the next page. You will be prompted to provide address details for the principal place of business, and to nominate the postal and registered office address.

| Record an authority to act | Address Do         | etails                                     | $(\in)$        |
|----------------------------|--------------------|--------------------------------------------|----------------|
| Address Details            | Principal Place of | Business                                   | 00             |
| Authorisation              | Address            | 111 Alinga Street, Canberra ACT, Australia |                |
|                            | Address Line 1*    | 111 Alinga Street                          |                |
|                            | Address Line 2     |                                            |                |
|                            | Town/Suburb *      | Canberra                                   |                |
|                            | Country *          | Australia                                  | ~              |
|                            | State/Territory *  | ACT                                        | ~              |
|                            | Postcode *         | 2601                                       |                |
|                            | Postal Address     |                                            |                |
|                            |                    | Same as Principal Place of Business        |                |
|                            | Registered Office  | Address                                    |                |
|                            |                    | Same as Principal Place of Business        |                |
|                            |                    |                                            | $(\mathbf{b})$ |

#### Step 9.

Finally, you will need to upload supporting evidence of your authority to act on behalf of the organisation (see <u>What</u> <u>should an authority to act include?</u>). For example, a signed letter from a senior representative appointing you to act on behalf of the organisation.

| Note: The upload           | led file sh | uld be a PDF.                                                                                                    |                                                                                       |
|----------------------------|-------------|----------------------------------------------------------------------------------------------------|---------------------------------------------------------------------------------------|
| Record an authority to act | $\odot$     | Authorisation                                                                                                    | Æ                                                                                     |
| Address Details            | $\odot$     |                                                                                                    | - C                                                                                   |
| Authorisation              | Θ           | Evidence of authority is a signed letter provided by the applicant (where the<br>appointing you to act on their behalf. This should be on the organisation's l | e applicant is an organisation, a senior representative)<br>letterhead as applicable. |
|                            |             | Please provide evidence of authority for                                                                                                    | euro et                                                                               |
|                            | <b>_</b>    | Upload New                                                                                                    |                                                                                       |
|                            |             | $\oplus \Theta$                                                                                                    |                                                                                       |
|                            |             | I declare that: *                                                                                                    |                                                                                       |
|                            |             | <ul> <li>the information provided is true and correct</li> <li>has been granted authority to act on behalf of 1</li> </ul>                                     | / / /                                                                                 |
|                            |             | Record Authority to                                                                                                    | o Act                                                                                 |
|                            |             |                                                                                                    |                                                                                       |

#### Step 10

Acknowledge the declaration and submit your authority to act by clicking the **Record Authority to Act** button.

| Record an authority to act    | 0 | Authorisation                                                                           |                                                                                                  |                                                            | ${}^{\textcircled{\baselineskip}}$ |
|-------------------------------|---|-----------------------------------------------------------------------------------------|--------------------------------------------------------------------------------------------------|------------------------------------------------------------|------------------------------------|
| Address Details Authorisation | 0 | Evidence of authority is a signed letter p<br>appointing you to act on their behalf. Th | provided by the applicant (where the applicant<br>his should be on the organisation's letterhead | is an organisation, a senior representat<br>as applicable. | tive)                              |
|                               |   | Please provide evidence of authority for                                                | , to act on behalf of =                                                                          | .*                                                         |                                    |
|                               |   | <ul> <li>⊕ ⊖</li> </ul>                                                                 |                                                                                                  |                                                            |                                    |
|                               |   | I declare that: *                                                                       |                                                                                                  |                                                            | X                                  |
|                               |   | the information provided is true are     to a been grant                                | Id correct<br>led authority to act on behalf of T<br>Record Authority to Act                     |                                                            |                                    |

**Note:** As you are recording a new organisation, the department will need to check the details of the organisation and the authority to act. This may take up to **5 business days**. Once this has been approved, the details of the authority to act will be clickable and appear under your list of authorities.

The definition of a **business day** under section 5 of the Rules: Means a day that is not a Saturday, Sunday or a public holiday in the Australian Capital Territory.

**Important:** Once an authority to act with the Account Admin feature is approved by the department you will be able to add further authorities to act for the organisation without the department's involvement through the **Record an authority to act** icon in ROVER.

## Managing authorities to act for other users

This section includes step-by-step instructions on how to assign, remove, request and update authorities to act in ROVER once you have a ROVER account (see <u>How to create</u> your ROVER account).

## How to re-establish an authority to act for an organisation

You will need to ensure that you have the Account Admin feature if you wish to assign roles; this feature can be assigned by another user, or if there are no users with the Account Admin feature, a new authority can be established using the same process as for a new organisation (pages 6 to 10).

#### Step 1.

Sign in to ROVER and select the Authority to act icon to go to the Manage authority to act page.

|                 |                  | R            |           |          |                  |         |     |     |         |
|-----------------|------------------|--------------|-----------|----------|------------------|---------|-----|-----|---------|
|                 |                  | Applications | Approvals | Payments | Authority to act | Recalls | AVV | RAV | Profile |
|                 |                  |              |           |          |                  |         | (=  |     | ٢       |
| My Applications | New Applications |              |           |          |                  |         |     |     |         |

#### Step 2.

On the Manage authority to act page, select the Record authority to act icon at the top right-hand side of the page.

| ۲          | Manage authority                       | to act          |                                                 |              |            |                |
|------------|----------------------------------------|-----------------|-------------------------------------------------|--------------|------------|----------------|
| $\nearrow$ |                                        |                 |                                                 |              | Record aut | thority to act |
|            | Activate Token My authorities My deleg | jations Tokens  |                                                 |              |            |                |
|            | Current                                |                 |                                                 |              | Search     |                |
|            | Name 11                                | Level †↓        | Functions 11                                    | Start Date 1 | End Date 1 | Actions        |
|            | ROVER UAT Inc.                         | Standard access | Account Admin, Applications, Approvals, Recalls | 2022-05-11   | 2024-05-12 | ľ              |

#### Step 3.

On the Record authority to act page select Record an authority for a new organisation.

| Record an authority to act       | Record an authority to act                                                                                                    | $\overline{\mathbf{\Theta}}$ |
|----------------------------------|----------------------------------------------------------------------------------------------------|------------------------------|
| Address Details<br>Authorisation | To record an authority to act, fill out the information required below.<br>Please note, while your authority to act is being verified you will not be able to save an application form using that authority.<br>For information about how to complete an application, select an application type on the homepage. |                              |
|                                  | What type of relationship would you like to record? *  O Provide authority to someone else O Request to act on behalf of another individual Record an authority for a new organisation                                                                                                    |                              |
|                                  | What level of access are you requesting?*                                                                                                    |                              |
|                                  | Standard access     Limited access End date                                                                                                    |                              |
|                                  | 5/10/2023                                                                                                    |                              |

#### Step 4.

Follow the prompts and provide the exact information for your existing organisation.

**Important:** Remember to provide a letter to confirm your account admin authority to act for that organisation.

| Authority to act             |                                                                                                    |
|------------------------------|----------------------------------------------------------------------------------------------------|
| Record an authority to act 🔿 | Record an authority to act                                                                                                    |
| Authorisation                | To record an authority to act, fill out the information required below.<br>Please note, while your authority to act is being verified you will not be able to save an application form using that authority.<br>For information about how to complete an application, select an application type on the homepage. |
|                              | What type of relationship would you like to record? *  Provide authority to sameone else Request to act on behalf of another individual Record an authority for a new organisation                                                                                                    |
|                              | What level of access are you requesting? *  Standard access Limited access                                                                                                    |
|                              | End date       27/09/2023       Primary Contact Details                                                                                                    |

## How to assign an authority to act to another ROVER user

Providing authorities to act within an organisation helps to control access and submission rights. As an organisation's authorised user, you may want to assign other ROVER users, such as other employees or representatives, an authority to act.

#### Step 1.

Sign in to ROVER and select Authority to act to go to the Manage authority to act page.

|                 | ROV              | ′ER          |           |          |                  |         |     |     |         |  |
|-----------------|------------------|--------------|-----------|----------|------------------|---------|-----|-----|---------|--|
|                 |                  | Applications | Approvals | Payments | Authority to act | Recalls | AVV | RAV | Profile |  |
| My Applications | New Applications |              |           |          |                  |         |     |     |         |  |

#### Step 2.

Select the Record an authority to act icon.

| ۲          | Manage authority                          | to act                      |                                                                                           |                          |                        |                |
|------------|-------------------------------------------|-----------------------------|-------------------------------------------------------------------------------------------|--------------------------|------------------------|----------------|
| $\nearrow$ |                                           |                             |                                                                                           |                          | Record au              | thority to act |
|            | Activate Token<br>My authorities My deleg | gations Tokens              |                                                                                           |                          |                        |                |
|            | Current                                   |                             |                                                                                           |                          | Search                 |                |
|            | Name 11<br>ROVER UAT Inc.                 | Level 11<br>Standard access | Functions         11           Account Admin, Applications, Approvals, Recalls         11 | Start Date 11 2022-05-11 | End Date 11 2024-05-12 | Actions        |

#### Step 3

On the Record authority to act page, select Provide authority to someone else.

At **Whose authority are you providing?** click the drop down to show all organisations, individuals (including yourself), you have permissions to provide authorities to act for and select the one you want.

At **What level of access are you requesting?** click on the relevant level and the assign the functions you want them to have and enter the name, email address and an end date into the appropriate fields.

Select the I declare that box and click the Record Authority to act button.

Tokens are then generated and are viewable in your organisation account view or automatically sent to the email addresses provided (see: <u>How to view tokens in ROVER</u>).

| ord an authority to act | Record an authority                                                                                                    | y to act                                                                                                    |                                                                          |           |
|-------------------------|----------------------------------------------------------------------------------------------------|----------------------------------------------------------------------------------------------------|--------------------------------------------------------------------------|-----------|
|                         | To record an authority to act, fill<br>Please note, while your authorit<br>For information about how to co                              | out the information required below.<br>y to act is being verified you will not be ab<br>implete an application, select an application | le to save an application form using that au<br>In type on the homepage. | ithority. |
|                         | What type of relationship w                                                                                                    | ould you like to record? *                                                                                                    |                                                                          |           |
|                         | <ul> <li>Provide authority to someone el</li> <li>Request to act on behalf of anol</li> <li>Record an authority for a new or</li> </ul> | ise<br>ther individual<br>rganisation                                                                                                 |                                                                          |           |
|                         | Who's authority are you pro                                                                                                    | oviding? *                                                                                                    |                                                                          |           |
|                         | What level of access are yo                                                                                                    | ou requesting? *                                                                                                    |                                                                          |           |
|                         | <ul> <li>Standard access</li> <li>Limited access</li> </ul>                                                                             |                                                                                                    |                                                                          |           |
|                         | Who are you providing access to                                                                                                    | p?                                                                                                    |                                                                          |           |
|                         | Please provide the email address<br>if no email address is entered, bla                                                                 | of the user who will have authority to act,<br>ink tokens will be generated that you will n                                           | as well as the planned end date.<br>need to distribute vourself.         |           |
|                         | Name                                                                                                    | Email                                                                                                    | End date                                                                 |           |
|                         | u #1                                                                                                    |                                                                                                    | 29/09/2024                                                               |           |
|                         | $\oplus \ominus$                                                                                                    |                                                                                                    |                                                                          |           |
|                         | I declare that *                                                                                                    |                                                                                                    |                                                                          |           |

## How to view tokens in ROVER

As an authorised user you can create new authority to act tokens and view available ones.

#### Step 1.

Sign in to ROVER and select the Authority to act icon to go to the Manage authorities to act page.

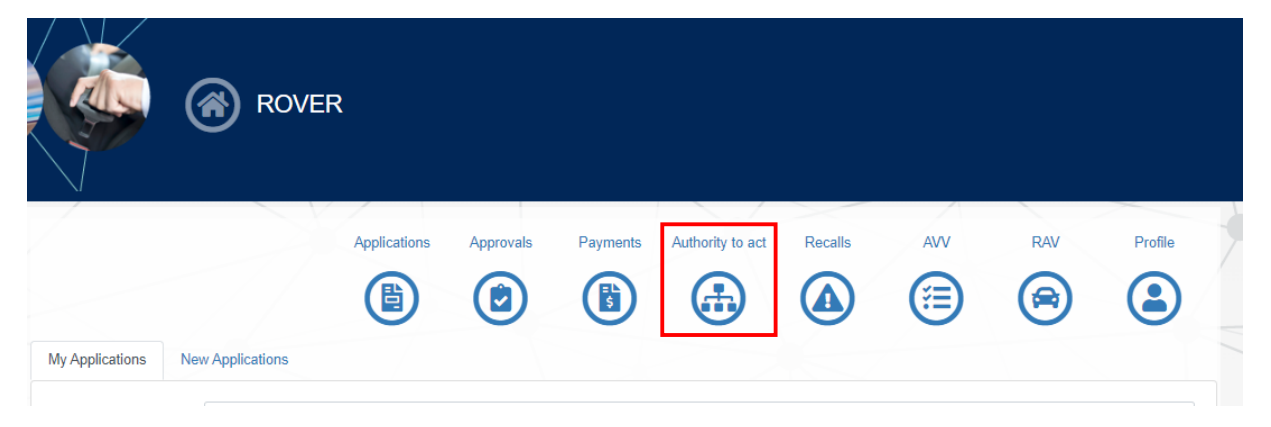

#### Step 2.

On the **Manage authorities to act page**, select the relevant **Organisation name** in the **My authorities** tab to go to the organisation's **Account** page.

| Australian Government<br>Department of Infrastructure, Transport,<br>Reginal Development and Communications<br><b>ROVER</b><br>Road Vehicle Regulate | or                                       |             | Manage a | authority to act |             |            |                      |
|----------------------------------------------------------------------------------------------------|------------------------------------------|-------------|----------|------------------|-------------|------------|----------------------|
|                                                                                                    | Activate Token<br>My authorities My dele | agations To | kens     |                  |             | Rec        | ord authority to act |
|                                                                                                    | Pending                                  |             |          |                  |             | Search     |                      |
|                                                                                                    | Token 11                                 | Type †↓     | Level 1  | Issued to        | I Issued by | End date 1 | Actions              |
|                                                                                                    |                                          |             |          |                  |             |            |                      |

#### Step 3.

On the organisation's **Account** page, select the **Tokens** tab. All pending and expired tokens will be visible from this view.

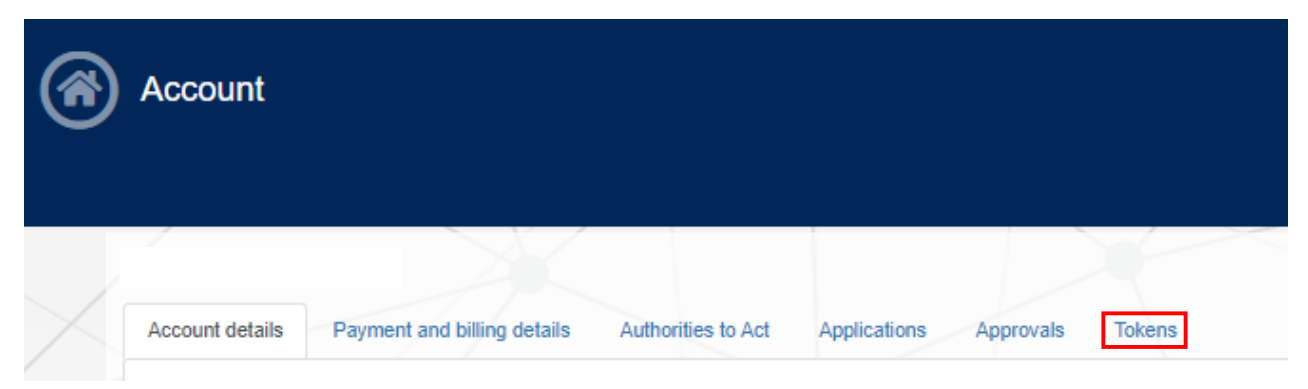

## How to activate a token

To record an authority to act you must be provided with a token. Your token can be received in an email directly from ROVER or provided to you by another ROVER user. This email will contain the token and link to where you can register the token.

In most cases, a token must be provided to gain any authority to act for an organisation.

#### Step 1.

Once you have received your authority to act token, sign in to ROVER and select the **Authority to act** icon to go to the **Manage authority to act** page.

|                 | ROV              | ER           |           |          |                  |         |     |     |         |  |
|-----------------|------------------|--------------|-----------|----------|------------------|---------|-----|-----|---------|--|
|                 |                  | Applications | Approvals | Payments | Authority to act | Recalls | AVV | RAV | Profile |  |
| My Applications | New Applications |              |           |          |                  |         |     |     |         |  |

#### Step 2.

On the Manage authority to act page, select Activate an authority to act (see screen shot below).

Step 3.

At **Please input your authority to act token** enter the token code.

At Would you like to accept this authority select Accept authority.

Select Continue.

| Australian Government<br>Department of Infrastructure, Transport,<br>Regimal Development and Communication<br><b>ROVER</b><br>Road Vehicle Regular | tor                                                                                                 |
|----------------------------------------------------------------------------------------------------|----------------------------------------------------------------------------------------------------|
|                                                                                                    | Activate an authority to act                                                                        |
|                                                                                                    | Please input your authority to act token *                                                          |
|                                                                                                    | 1B80FM81B3F1                                                                                        |
|                                                                                                    | Issued to: Joe Citizen joe.citizen@email.com<br>Issued by: Jane Smith                               |
|                                                                                                    | Authority to act details                                                                            |
|                                                                                                    | Name Jane Smith                                                                                     |
|                                                                                                    | Type Invite                                                                                         |
|                                                                                                    | Level Standard access                                                                               |
|                                                                                                    | End date 27/09/2023 12:00:00 AM                                                                     |
|                                                                                                    | Features                                                                                            |
|                                                                                                    | Account Admin Able to view, edit and manage authorities to act, RAV submitters and account details. |
|                                                                                                    | Applications Able to start, edit, view, and submit relevant applications.                           |
|                                                                                                    | Approvals Able to view and manage relevant approvals, and make approval-related payments.           |
|                                                                                                    | Recalls Able to view and manage relevant recalls.                                                   |
| Г                                                                                                    | Would you like to accept this authority to act? *                                                   |
|                                                                                                    | Accept     Reject                                                                                   |
|                                                                                                    | Continue                                                                                            |

## How to update an organisation's details

Only authorised users can update account details for an organisation.

#### Step 1.

Sign in to ROVER and select the Authority to act icon.

|                 | Rov              | ER           |           |          |                  |         |     |     |         |  |
|-----------------|------------------|--------------|-----------|----------|------------------|---------|-----|-----|---------|--|
|                 |                  | Applications | Approvals | Payments | Authority to act | Recalls | AVV | RAV | Profile |  |
|                 |                  |              |           |          |                  |         | (=) |     |         |  |
| My Applications | New Applications |              |           |          |                  |         |     |     |         |  |

#### Step 2.

Select the desired organisation name in the My authorities list.

| authorities My dele | egations Tokens          |                                                               |    |               |            |         |
|---------------------|--------------------------|---------------------------------------------------------------|----|---------------|------------|---------|
| urrent              |                          |                                                               |    |               | Search     |         |
|                     |                          |                                                               |    |               |            |         |
| Name †↓             | Level                    | ↑↓ Functions                                                  | †1 | Start Date î  | End Date 1 | Actions |
| Name îl             | Level<br>Standard access | Functions     Account Admin, Applications, Approvals, Recalls | ţţ | Start Date 1. | End Date 1 | Actions |

#### Step 3.

In the Account details tab, at the bottom of the page select Update account details.

| Country *         | Australia |  | ~ |
|-------------------|-----------|--|---|
| State/Territory * | ACT       |  | ~ |
| Postcode          | 2609      |  |   |
| Update Account D  | etails    |  |   |

#### Step 4.

Update the relevant details by working your way through the pages in the left-hand side menu. Then select **Submit** at the end of the **Address details** page.

**Note:** Payment and billing details allows you to customise the invoicing details on your ROVER invoices. This includes the payment contact details – including email address, phone number and 'Attention to' details – the postal billing address and customer payment advice. The ROVER guide: <u>How to customise payment details</u> explains how this works.

| Updat                           | e account                         |                |          |                       |
|---------------------------------|-----------------------------------|----------------|----------|-----------------------|
| Organisation details $\bigcirc$ | Organisation de                   | tails          |          | $( \mathbf{a} )$      |
| Primary contact details         |                                   |                |          | Return without saving |
| Address details                 | Legal Name                        | ROVER UAT Inc. |          |                       |
| Payment and billing details     | ABN                               |                |          |                       |
|                                 | ACN                               |                |          |                       |
|                                 | ARBN                              |                |          |                       |
|                                 | Entity Identification Number      | 108109110      |          |                       |
|                                 | Country of Incorporation          | Australia      |          | ~                     |
|                                 | Certificate of registration or in | ncorporation   |          |                       |
|                                 | Delegations.pdf                   |                | Download |                       |
|                                 | Upload New                        |                |          |                       |
|                                 |                                   |                |          | Э                     |

## How to update another user's authority to act

#### Step 1.

If you want to change the functions available or the end date for a user's authority to act, sign in to ROVER and select the **Authority to act** icon.

|                 | ( RO)            | /ER          |           |          |                  |         |     |     |         |
|-----------------|------------------|--------------|-----------|----------|------------------|---------|-----|-----|---------|
|                 |                  | Applications | Approvals | Payments | Authority to act | Recalls | AVV | RAV | Profile |
|                 |                  |              |           |          |                  |         |     |     |         |
| My Applications | New Applications |              |           |          |                  |         |     |     |         |

#### Step 2.

Select the relevant organisation name in the My authorities list.

| (      | ∕lanage authority                      | to act        |                                                              |                          |                                                                                                    |
|--------|----------------------------------------|---------------|--------------------------------------------------------------|--------------------------|----------------------------------------------------------------------------------------------------|
|        |                                        |               |                                                              |                          | Record authority to act                                                                                                    |
| $\geq$ | Activate Token My authorities My deleg | ations Tokens |                                                              |                          |                                                                                                    |
|        | Current                                |               |                                                              |                          | Search                                                                                                    |
|        | Name 11<br>Joe Citizen                 | Level 1       | Functions 11 Account Admin, Applications, Approvals, Recalls | Start Date 11 2022-05-11 | End Date         11         Actions           2024-05-12         Image: Compare the second second sec |

#### Step 3.

On the relevant organisation's Authorities to act tab select Actions.

| Account details Aut | horities to Act Appli | cations Approvals Tokens |    |               |             |         |
|---------------------|-----------------------|--------------------------|----|---------------|-------------|---------|
| Current             |                       |                          |    |               |             |         |
|                     |                       |                          |    |               | Search      |         |
| Name ↑↓             | Level îl              | Features                 | ↑↓ | Start Date ↑↓ | End Date ↑↓ | Actions |
| Joe Citizen         | Standard access       | Applications, Approvals  |    | 2022-02-28    |             | ß       |

#### Step 4

The **Update Authority to Act** page will appear on the screen where you can make your updates. Once you have made your updates click the **Save and continue** button.

| Details                                                                                                    |                           |                                                                                                    |                                                                                                    |                                                                                                    |         |  |
|----------------------------------------------------------------------------------------------------|---------------------------|----------------------------------------------------------------------------------------------------|----------------------------------------------------------------------------------------------------|----------------------------------------------------------------------------------------------------|---------|--|
| Holder<br>Representing                                                                                                   | Jane Smith<br>Joe Citizen |                                                                                                    |                                                                                                    |                                                                                                    |         |  |
| Туре                                                                                                    | Standard acces            | s                                                                                                    |                                                                                                    |                                                                                                    |         |  |
| Start date                                                                                                    | 2022/05/11                |                                                                                                    |                                                                                                    |                                                                                                    |         |  |
| Current end date                                                                                                    | 2024/05/12                |                                                                                                    |                                                                                                    |                                                                                                    |         |  |
| Would like to cha                                                                                                    | nge the end d             | ate of the authority to                                                                                                    | act between Andrew Danie                                                                                                    | Is and ROVER UAT                                                                                                    | Inc.? * |  |
| ○ Yes<br>○ No                                                                                                    |                           |                                                                                                    |                                                                                                    |                                                                                                    |         |  |
| <b>ROVER</b> Features                                                                                                    |                           |                                                                                                    |                                                                                                    |                                                                                                    |         |  |
|                                                                                                    |                           |                                                                                                    |                                                                                                    |                                                                                                    |         |  |
| RAV Manageme                                                                                                    | nt                        | Able to view and edit RAV S                                                                                                    | Submitter details. Able to download                                                                                                    | I reports on RAV submissio                                                                                                    | ons.    |  |
| RAV Manageme     Non-Compliance                                                                                          | nt                        | Able to view and edit RAV S                                                                                                    | Submitter details. Able to download                                                                                                    | I reports on RAV submissio                                                                                                    | ons.    |  |
| RAV Manageme     Non-Compliance                                                                                          | nt                        | Able to view and edit RAV S                                                                                                    | Submitter details. Able to downloac                                                                                                    | reports on RAV submissio                                                                                                    | ons.    |  |
| RAV Manageme     Non-Compliance     Account Admin                                                                        | nt                        | Able to view and edit RAV s<br>Able to view and manage m<br>Able to view, edit and mana                                                                  | Submitter details. Able to download<br>elevant compliance report.<br>age authorities to act, RAV submitt                                                                         | reports on RAV submission of the submission of the submission of | ons.    |  |
| <ul> <li>RAV Manageme</li> <li>Non-Compliance</li> <li>Account Admin</li> <li>Applications</li> </ul>                    | nt                        | Able to view and edit RAV s<br>Able to view and manage re<br>Able to view, edit and mana<br>Able to start, edit, view, and                               | Submitter details. Able to download<br>elevant compliance report.<br>age authorities to act, RAV submitt<br>d submit relevant applications.                                      | reports on RAV submission                                                                                                    | ons.    |  |
| <ul> <li>RAV Manageme</li> <li>Non-Compliance</li> <li>Account Admin</li> <li>Applications</li> <li>Approvals</li> </ul> | nt                        | Able to view and edit RAV S<br>Able to view and manage re<br>Able to view, edit and mana<br>Able to start, edit, view, and<br>Able to view and manage re | Submitter details. Able to download<br>elevant compliance report.<br>age authorities to act, RAV submitt<br>d submit relevant applications.<br>elevant approvals, and make appro | reports on RAV submission<br>ers and account details.                                                                                                    | ons.    |  |

Note: You can update the authorities to act that other people have for you from the My delegations tab.

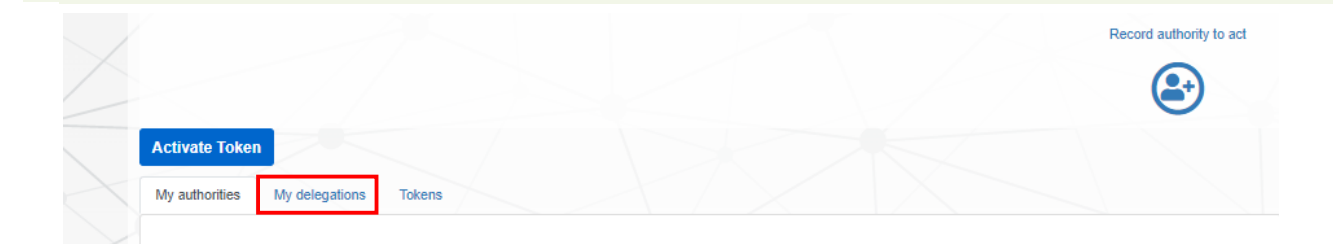

## How to remove another user's authority to act

#### Step 1.

Once signed in to ROVER, click on the Authority to act icon.

|                 | Rove             | ER           |           |          |                  |         |     |     |         |  |
|-----------------|------------------|--------------|-----------|----------|------------------|---------|-----|-----|---------|--|
|                 |                  | Applications | Approvals | Payments | Authority to act | Recalls | AVV | RAV | Profile |  |
|                 |                  |              |           |          |                  |         |     |     |         |  |
| My Applications | New Applications |              |           |          |                  |         |     |     |         |  |

#### Step 2.

In the My authorities tab select the desired organisation name.

| authorities My del          | legations Tokens      |    |                                                           |            |    |                        |    |         |
|-----------------------------|-----------------------|----|-----------------------------------------------------------|------------|----|------------------------|----|---------|
| irrent                      |                       |    |                                                           |            |    |                        |    |         |
|                             |                       |    |                                                           |            |    | Case                   |    |         |
|                             |                       |    |                                                           |            |    | Searc                  | сп |         |
| lame î.                     | Level                 | ţŢ | Functions                                                 | Start Date | †↓ | End Date               | î‡ | Actions |
| lame †.<br>Organisation one | Level Standard access | ţŢ | Functions Account Admin, Applications, Approvals, Recalls | Start Date | ţŢ | End Date<br>2023-09-30 | î↓ | Actions |

#### Step 3.

In the Name list (in the Authorities to act tab) select Action and the Update Authority to Act page will appear on your screen.

| urrent   |                 |                                                 |    |               |            |         |
|----------|-----------------|-------------------------------------------------|----|---------------|------------|---------|
|          |                 |                                                 |    |               | Search     | ı       |
| Name î   | Level           | ↑↓ Features                                     | t1 | Start Date î↓ | End Date 🏦 | Actions |
| John Doe | Standard access | Account Admin, Applications, Approvals, Recalls |    | 2021-09-30    | 2023-09-30 | C       |

#### Step 4.

On the **Update Authority to Act** page, select **Yes** to the question **Would you like to change the end date?** Select a new end date (which can be today) and click on the **Save and continue** button.

| te *                                           |                                                                                                    |                                                                                                    |                                                                                                    |
|------------------------------------------------|----------------------------------------------------------------------------------------------------|----------------------------------------------------------------------------------------------------|----------------------------------------------------------------------------------------------------|
|                                                |                                                                                                    |                                                                                                    |                                                                                                    |
|                                                |                                                                                                    |                                                                                                    |                                                                                                    |
| Able to view and edit RAV Submitter details    | s. Able to download reports on RAV submiss                                                                                                    | ions.                                                                                                    |                                                                                                    |
| Able to view and manage relevant compliant     | nce report.                                                                                                    |                                                                                                    |                                                                                                    |
| Able to view, edit and manage authorities to   | o act, RAV submitters and account details.                                                                                                    |                                                                                                    |                                                                                                    |
| Able to start, edit, view, and submit relevant | t applications.                                                                                                    |                                                                                                    |                                                                                                    |
| Able to view and manage relevant approval      | ls, and make approval-related payments.                                                                                                    |                                                                                                    |                                                                                                    |
| Able to view and manage relevant recalls.      |                                                                                                    |                                                                                                    |                                                                                                    |
| 1                                              | Able to view and edit RAV Submitter details<br>Able to view and manage relevant complia<br>Able to view, edit and manage authorities t<br>Able to start, edit, view, and submit relevan<br>Able to view and manage relevant approva | Able to view and edit RAV Submitter details. Able to download reports on RAV submissi Able to view and manage relevant compliance report. Able to view, edit and manage authorities to act, RAV submitters and account details. Able to start, edit, view, and submit relevant applications. Able to view and manage relevant approvals, and make approval-related payments. Able to view and manage relevant recalls. | Able to view and edit RAV Submitter details. Able to download reports on RAV submissions.      Able to view and manage relevant compliance report.      Able to view, edit and manage authorities to act, RAV submitters and account details.      Able to start, edit, view, and submit relevant applications.      Able to view and manage relevant approvals, and make approval-related payments.      Able to view and manage relevant recalls. |

## How to submit applications on behalf of another entity

#### Step 1.

Once you have signed in to ROVER, click on the **New Applications** tab and click on the image for the **application type** you would like to create.

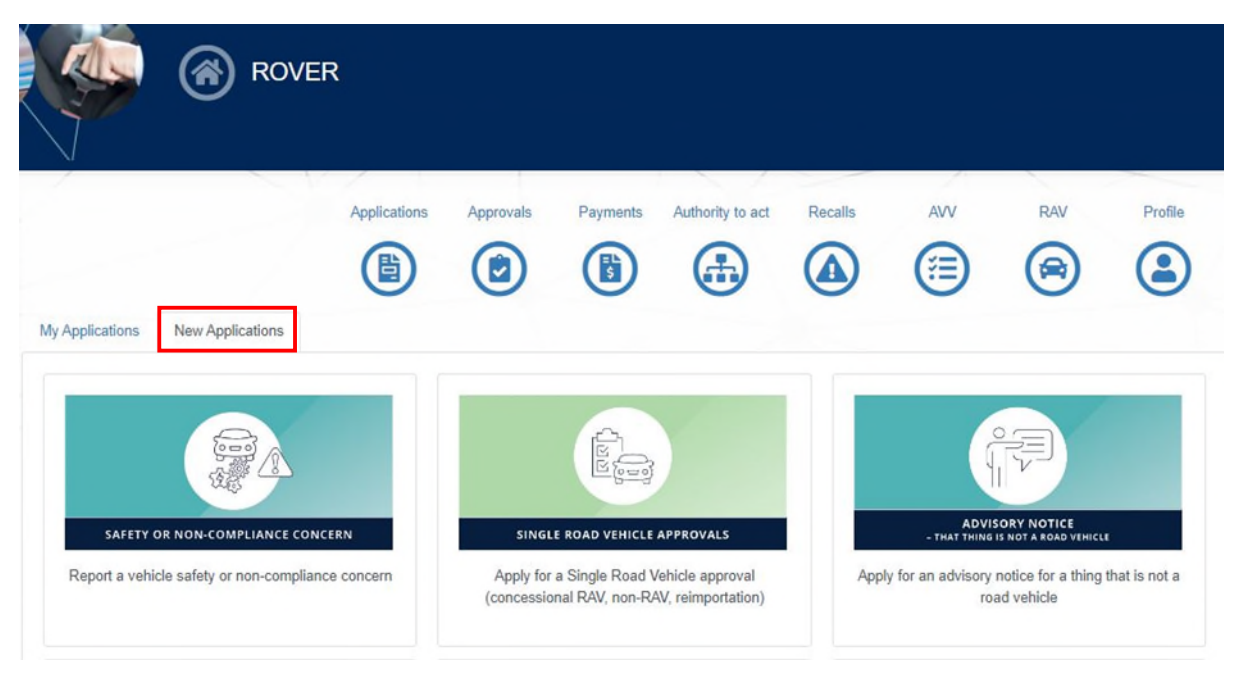

#### Step 2.

At This application is for on the second page, select Someone else.

At **Select applicant** use the drop-down menu to show all organisations and/or individuals you have authorities to act on behalf of and select the one you want.

| \$<br>> | Australian Government Department of Infrastructure, Transport, Regional Development and Communications ROVER Road Vehicle Regulator | Begin Applicati                                                                                                    | on - Single Road Vehicle                                                                                                  |
|---------|----------------------------------------------------------------------------------------------------|----------------------------------------------------------------------------------------------------|----------------------------------------------------------------------------------------------------|
|         | Before you begin                                                                                                    | Applicant                                                                                                    | $\odot$                                                                                                    |
|         | Applicant                                                                                                    | This application is for     O Mys                                                                                                    | elf 🖲 Someone else                                                                                                    |
|         | Vehicle use                                                                                                    | The applicant can be:<br>• Myself (applicant details are copied from your u<br>• Another individual (applicant details are copied<br>• Organisation (applicant details are copied from<br>To apply on behalf of someone else, an authority to ac | ser profile)<br>from their user profile)<br>your authority to act)<br>it must be recorded before starting an application. |
|         |                                                                                                    | Select Applicant * 3                                                                                                    | ~                                                                                                    |
|         |                                                                                                    | X /X                                                                                                    | $\Theta$                                                                                                    |

## How to add a contributor to an application

Adding a contributor to an application allows a user with a limited access authority to act to access that application.

#### Step 1.

Once you have signed in to ROVER, select the relevant application on your **My Applications** tab. This can be a draft or submitted application.

|                                                                                                    |                 | Applications                                     | s Approvals                                                                               | Payments                                                 | Authority to act                                 | Recalls                                  | AVV                                                                            | R                             | AV Pr                                                                    |
|----------------------------------------------------------------------------------------------------|-----------------|--------------------------------------------------|-------------------------------------------------------------------------------------------|----------------------------------------------------------|--------------------------------------------------|------------------------------------------|--------------------------------------------------------------------------------|-------------------------------|--------------------------------------------------------------------------|
|                                                                                                    |                 |                                                  |                                                                                           |                                                          |                                                  |                                          |                                                                                | 6                             |                                                                          |
| New Applications                                                                                                    | cations         |                                                  |                                                                                           |                                                          |                                                  |                                          |                                                                                |                               |                                                                          |
| Select applicant ROV                                                                                                    | ER UAT Inc.     |                                                  |                                                                                           |                                                          |                                                  |                                          |                                                                                |                               |                                                                          |
| To see applications for some                                                                                                    | eone else, sele | ect an applican                                  | t you have authority                                                                      | to act for above.                                        |                                                  |                                          |                                                                                |                               |                                                                          |
|                                                                                                    |                 |                                                  |                                                                                           |                                                          |                                                  |                                          |                                                                                |                               |                                                                          |
| Applications requiring tu                                                                                                    | rtner inform    | ation                                            |                                                                                           |                                                          |                                                  |                                          |                                                                                | Sear                          | ch                                                                       |
|                                                                                                    |                 |                                                  |                                                                                           |                                                          |                                                  | _                                        |                                                                                |                               |                                                                          |
| RFI                                                                                                    | ţţ              | Application                                      | Inumber                                                                                   | Nickn                                                    | ame                                              | Status                                   | Sent                                                                           | 11                            | Due                                                                      |
| RFI-SEV-2021-0000380-2                                                                                                    |                 | SEV-2021-0                                       | 000380                                                                                    |                                                          |                                                  | RFI Sent                                 | 2022-07-07                                                                     |                               | 2022-08-06                                                               |
|                                                                                                    |                 |                                                  |                                                                                           |                                                          |                                                  |                                          | 2022 00 10                                                                     |                               | 2022 07 21                                                               |
| RFI-VTA-2021-0001277-1                                                                                                    |                 | VTA-2021-0                                       | 001277                                                                                    |                                                          |                                                  | RFI Sent                                 | 2022-06-19                                                                     |                               | 2022-01-21                                                               |
| RFI-VTA-2021-0001277-1                                                                                                    |                 | VTA-2021-0                                       | 001277                                                                                    |                                                          |                                                  | RFI Sent                                 | 2022-06-19                                                                     |                               | 2022-07-21                                                               |
| RFI-VTA-2021-0001277-1<br>Draft Applications                                                                                                    |                 | VTA-2021-0                                       | 001277                                                                                    |                                                          |                                                  | RFI Sent                                 | 2022-06-19                                                                     | Sear                          | 2022-07-21                                                               |
| RFI-VTA-2021-0001277-1<br>Draft Applications                                                                                                    |                 | VTA-2021-0                                       | 001277                                                                                    |                                                          |                                                  | RFI Sent                                 | 2022-06-19                                                                     | Sear                          | 2022-07-21                                                               |
| RFI-VTA-2021-0001277-1 Draft Applications Application number                                                                                                    | Nickname        | VTA-2021-0                                       | 001277<br>lication type                                                                   |                                                          | Status                                           | RFI Sent                                 | 2022-06-19<br>Created by                                                       | Sear                          | 2022-07-21                                                               |
| RFI-VTA-2021-0001277-1         Draft Applications         Application number         AVV-2022-0000105                                                                                      | Nickname        | VTA-2021-0                                       | 001277<br>lication type                                                                   |                                                          | ti Status<br>Draft                               | RFI Sent                                 | Created by<br>Brad Indrele                                                     | Sear<br>11 S                  | 2022-07-21<br>rch<br>itatus changed<br>022-03-02                         |
| RFI-VTA-2021-0001277-1 Draft Applications Application number AVV-2022-0000105 CRE-2021-0004470                                                                                             | Nickname        | VTA-2021-0<br>1 App<br>AVV<br>Conv               | lication type<br>' - New Approval<br>cessional RAV Entry                                  | r - New Approval                                         | Status<br>Draft<br>Draft - 1                     | RFI Sent                                 | Created by<br>Brad Indrele<br>ROVER UAT Inc.                                   | Sear<br>11 S<br>2<br>2        | 2022-07-21<br>cch<br>3tatus changed<br>022-03-02<br>022-05-17            |
| RFI-VTA-2021-0001277-1           Draft Applications           Application number           AVV-2022-0000105           CRE-2021-0004470           CRE-2021-0005712                          | Nickname        | VTA-2021-0<br>App<br>AVV<br>Con<br>Con           | 001277<br>lication type<br>'- New Approval<br>cessional RAV Entry<br>cessional RAV Entry  | r - New Approval                                         | Status       Draft       Draft -       Draft -   | RFI Sent                                 | Created by<br>Brad Indrele<br>ROVER UAT Inc.<br>Mary Neville                   | Sear<br>11 S<br>2<br>2        | 2022-07-21<br>ch<br>tatus changed<br>022-03-02<br>022-05-17<br>022-05-11 |
| RFI-VTA-2021-0001277-1           Draft Applications           Application number           AVV-2022-0000105           CRE-2021-0004470           CRE-2021-0005712                          | Nickname        | VTA-2021-0<br>App<br>AVV<br>Conv<br>Conv         | Iication type<br>'- New Approval<br>cessional RAV Entry<br>cessional RAV Entry            | r - New Approval<br>r - New Approval                     | Status       Draft       Draft - 1               | RFI Sent                                 | Created by<br>Brad Indrele<br>ROVER UAT Inc.<br>Mary Neville                   | Sear<br>2<br>2<br>2<br>2      | 2022-07-21<br>itatus changed<br>022-03-02<br>022-05-17<br>022-05-11      |
| RFI-VTA-2021-0001277-1         Draft Applications         Application number         I         AVV-2022-0000105         CRE-2021-0004470         CRE-2021-0005712         CRE-2022-0006028 | Nickname        | VTA-2021-0<br>App<br>AVV<br>Conv<br>Conv<br>Conv | 001277<br>lication type<br>' - New Approval<br>cessional RAV Entry<br>cessional RAV Entry | r - New Approval<br>r - New Approval<br>r - New Approval | Status<br>Draft<br>Draft -<br>Draft -<br>Draft - | RFI Sent<br>11<br>Mithdrawn<br>Mithdrawn | Created by<br>Brad Indrele<br>ROVER UAT Inc.<br>Mary Neville<br>rohan fernando | Sear<br>2<br>2<br>2<br>2<br>2 | 2022-07-21<br>ch<br>022-03-02<br>022-05-17<br>022-05-13                  |

#### Step 2.

In the application, select Manage application in the left-hand side menu and click Add contributor.

| <b>A</b> | Application - Componen                                       | t Type Approval                                                                              |                                                                         |
|----------|--------------------------------------------------------------|----------------------------------------------------------------------------------------------|-------------------------------------------------------------------------|
|          | Before you begin                                             | Manage application                                                                           |                                                                         |
|          | Manage application (-                                        | Click Assign nickname to set a nickname for this application to<br>to submit an application. | help you remember what it relates to. This is optional and not required |
|          | Facility details                                             | Assign nickname                                                                              |                                                                         |
|          | Bus chassis data sheet                                       | Contributors                                                                                 |                                                                         |
|          | Compliance information<br>Data sheet                         | Contributor                                                                                  | Search                                                                  |
|          | Design control<br>Contraventions of road vehicle legislation | Not                                                                                          | thing found                                                             |
|          | Approval details                                             | Add contributor                                                                              |                                                                         |
|          |                                                              | Delete draft application                                                                     | $(\mathbf{a})$                                                          |

#### Step 3.

Select the **person** you would like to add from the list from the dropdown menu and then click on the **Save** button.

| Contributor |                   |
|-------------|-------------------|
|             | CTA-2022-0        |
|             | Return without sa |

## How to add a contributor to an approval

Adding a contributor to an approval allows a user with a limited access authority to act to access that approval.

#### Step 1.

Once you have signed in to ROVER, select the **Approvals** icon.

|                 | ROVI             | ER           |           |          |                  |         |     |     |         |  |
|-----------------|------------------|--------------|-----------|----------|------------------|---------|-----|-----|---------|--|
|                 |                  | Applications | Approvals | Payments | Authority to act | Recalls | AVV | RAV | Profile |  |
|                 |                  |              |           |          |                  |         |     |     |         |  |
| My Applications | New Applications |              |           |          |                  |         |     |     |         |  |

#### Step 2.

On the Approvals page select the approval number you want.

| <b>?</b> | Approvals                                           |                                            |                             |                                                |                                 |                                               |                                     |                                    |           |           |           |
|----------|-----------------------------------------------------|--------------------------------------------|-----------------------------|------------------------------------------------|---------------------------------|-----------------------------------------------|-------------------------------------|------------------------------------|-----------|-----------|-----------|
|          |                                                     |                                            |                             | ns Approvals                                   | Payment                         | s Authority to act                            | Recalls                             |                                    | R/        |           | Profile   |
|          | Approvals Lists of App                              | rovals                                     |                             |                                                |                                 |                                               |                                     |                                    | Co        | ntact the | departmen |
|          | Select approval holder                              |                                            |                             |                                                |                                 |                                               |                                     |                                    |           |           | ~         |
|          | This table shows all of y<br>If you do not see some | your approvals, and<br>one else's approval | approvals fo<br>s), you may | or organisations or inc<br>need them to update | lividuals when<br>your authorit | e you have an autho<br>/ to act or provide yo | rity to act at tl<br>u access to th | ne required level.<br>at approval. |           |           |           |
|          |                                                     |                                            |                             |                                                |                                 |                                               |                                     |                                    | Sear      | :h        |           |
|          | Approval number 1                                   | Approval type                              | T1                          | Approval holder                                | 11 Status                       | Commencer                                     | nent 🔃 🛛                            | Approval expiry                    | 1. Action | 8         |           |
|          | AVV-000009                                          | AVV                                        |                             | ROVER UAT Inc.                                 | In Ford                         | e 2021-07-23                                  | :                                   | 2026-07-22                         | Vary      | Suspend   | Revoke    |
|          | AVV-000014<br>Under Review                          | AVV                                        |                             | ROVER UAT Inc.                                 | In Ford                         | e 2021-08-06                                  | :                                   | 2026-08-05                         | Vary      | Suspend   | Revoke    |

#### Step 3

Select the **Contributors** tab and click on **Add contributor**.

| Approval                                                                                              |                                                                                                    |                     | Log Out |
|----------------------------------------------------------------------------------------------------|----------------------------------------------------------------------------------------------------|---------------------|---------|
| Approval number<br>Approval holder<br>Approval status<br>Current Approval Notice<br>Versions Requests | CRE-000029<br>Example Company Pty Ltd<br>In Force<br>Download Approval Notice<br>Suspensions Contributors |                     |         |
| Contributors                                                                                          |                                                                                                    |                     | Search  |
| Contributor                                                                                           |                                                                                                    | 1 Added by          | ti.     |
|                                                                                                    |                                                                                                    | Nothing found       |         |
| Add contributor                                                                                       |                                                                                                    |                     |         |
|                                                                                                    |                                                                                                    | Return to Approvals |         |

#### Step 3.

Select the **person** you would like to add from the dropdown list, and then **Save**.

| 6          | Contributor          |      |                       |
|------------|----------------------|------|-----------------------|
| $\searrow$ | Contributor          |      | CTA-2022-0001440      |
|            | Select contributor * |      | Return without saving |
|            |                      | Save |                       |

## How to request to act on behalf of another individual

#### Step 1.

Once you have signed in to ROVER, select the Authority to act icon to go to the Manage authority to act page.

|                 | ROVER            | २            |           |          |                  |         |     |     |         |  |
|-----------------|------------------|--------------|-----------|----------|------------------|---------|-----|-----|---------|--|
|                 |                  | Applications | Approvals | Payments | Authority to act | Recalls | AVV | RAV | Profile |  |
|                 |                  |              |           |          |                  |         |     |     |         |  |
| My Applications | New Applications |              |           |          |                  |         |     |     |         |  |

#### Step 2.

On the Manage authority to act page, select the Record an authority to act icon.

| ۲ | Manag                           | e authority            | to act                      |           |              |          |          |                 |
|---|---------------------------------|------------------------|-----------------------------|-----------|--------------|----------|----------|-----------------|
|   |                                 |                        |                             |           |              |          | Record a | uthority to act |
|   | Activate<br>My author<br>Curren | Token<br>ities My dele | gations Tokens              |           |              |          |          |                 |
|   | _                               |                        |                             |           |              | Sea      | rch      |                 |
|   | Name                            | tt<br>R UAT Inc.       | Level 11<br>Standard access | Functions | Start Date 1 | End Date | 11<br>2  | Actions         |

#### Step 3.

On the Record an authority to act page, select Request to act on behalf of another individual.

At **Who are you requesting to act on behalf of?** enter relevant person's details Then select the level of access and the functions you are requesting access to.

Then complete the declaration at the bottom of the page and click on the **Record authority to act button**.

| Record an authority to act | Record an authority to act                                                                                                    |  |  |  |  |  |  |
|----------------------------|----------------------------------------------------------------------------------------------------|--|--|--|--|--|--|
|                            | To record an authority to act, fill out the information required below.<br>Please note, while your authority to act is being verified you will not be able to save an application form using that authority.<br>For information about how to complete an application, select an application type on the homepage. |  |  |  |  |  |  |
|                            | What type of relationship would you like to record?*                                                                                                    |  |  |  |  |  |  |
|                            | <ul> <li>Provide authority to someone else</li> <li>Request to act on behalf of another individual</li> <li>Record an authority for a new organisation</li> </ul>                                                                                                    |  |  |  |  |  |  |
|                            | Who are you requesting to act on behalf of?                                                                                                    |  |  |  |  |  |  |
|                            | Please provide details of the person with whom you wish to record an authority to act. Please note, they must have or create a ROVER profile in order to establish the authority to act.                                                                                                    |  |  |  |  |  |  |
|                            | Email                                                                                                    |  |  |  |  |  |  |
|                            | Name                                                                                                    |  |  |  |  |  |  |
|                            | What level of access are you requesting? *                                                                                                    |  |  |  |  |  |  |
|                            | <ul> <li>○ Standard access</li> <li>○ Limited access</li> </ul>                                                                                                    |  |  |  |  |  |  |
|                            | End date 29/09/2024 Ideclare that: *                                                                                                    |  |  |  |  |  |  |
|                            |                                                                                                    |  |  |  |  |  |  |
|                            |                                                                                                    |  |  |  |  |  |  |
|                            | <ul> <li>I understand that each organisation/individual is responsible for managing who has an active authority to act for them.</li> <li>I am authorised to record this authority to act.</li> </ul>                                                                                                    |  |  |  |  |  |  |
|                            | Record Authority to Act                                                                                                    |  |  |  |  |  |  |

Once you have clicked on **Record Authority to Act**, a token will be generated and sent to the email addresses provided for the person you are requesting to act on behalf of.

They can use the token to accept your request. (see: How to view tokens in ROVER).

## Further information

For more ROVER user guides, please visit <u>ROVER resources</u> or submit an <u>online enquiry</u>.